## Настройка вывода параметров бортового компьютера Multitronics CL-610 и CL-650 на экран картплоттера (на примере эхолота Lowrence)

- Подключите бортовой компьютер Multitronics CL-610 / CL-650 к картплоттеру с помощью кабеля Multitronics NMEA2000-F (схема подключения указана в Руководстве по эксплуатации бортового компьютера). Все подключения производятся при заглушенном двигателе и отключенной АКБ.
- 2. Включите картплоттер (он должен полностью загрузиться).
- 3. В бортовом компьютере Multitronics CL-610 / CL-650 внесите настройку: «Дисплей установок Управление Конв в. NMEA Вкл».
- 4. Выключите зажигание и дождитесь отключения дисплея МК, после этого включите зажигание (заведите двигатель).

| ings           | 22288888888888888888888888888888888888 | × |
|----------------|----------------------------------------|---|
| Топливо        | Инфо                                   |   |
| Сигналы        | Имя Прибора                            |   |
| Елиницы        | Автоконфигурир                         |   |
|                | Источники Данных                       |   |
| у веспроводной | Демпфиров                              |   |
| Сеть           | Специфик прибора                       |   |
| Суда           | Диагност                               |   |
| Имитация       | NMEA2000                               |   |

Если все было сделано правильно, на экране будут выведены сведения о работающей сети (Состояние шины - Bus On) и цифры загруженности линии передачи данных (RX, TX Сообщения, Загрузка шины).

| Диагнос | тика                       |                                  |
|---------|----------------------------|----------------------------------|
| 3       | NMEA 2000 UDB              |                                  |
|         | Состояние шины - Виз Ор    |                                  |
|         | Вх Переполнения - 0        |                                  |
|         | Rx Превышения - 0          |                                  |
|         | Rx Ошибки - 0              | 6                                |
| 5       | Тх Ошибки - 0              |                                  |
| 2       | Rx Сообщения - 35910       |                                  |
|         | Тх Сообщения - 152141      |                                  |
|         | Загрузка шины - 3.9 %      |                                  |
|         | Ошибки быстрых пакетов - 0 |                                  |
|         |                            |                                  |
|         |                            |                                  |
|         |                            | 5                                |
| T       |                            |                                  |
|         |                            | Contraction of the second second |

| tings          |                  |
|----------------|------------------|
| Топливо        | Инфо             |
| Сигналы        | Имя Прибора      |
| Единицы        | Автоконфигурир   |
| Э Беспроволной | Источники Данных |
|                | Демпфиров        |
| Сеть           | Специфик прибора |
| Суда           | Диагност         |
| Имитация       | NMEA2000         |

Если подключение было произведено правильно, на экране появятся дополнительные разделы, основным является Двигатель.

В раскрывающемся дереве можно настроить источник, с которого будут считываться параметры, появится название бортового компьютера Multitronics.

| бор Источн Данных       | ۲                                |
|-------------------------|----------------------------------|
| GPS                     |                                  |
| Судно                   | 0                                |
| Двигатель               | 0                                |
| A Liemp                 | •                                |
| ОБ/М (Глобальн)         |                                  |
| └ 🗹 CL-610 [.0] (Центр) | $\bigcirc$                       |
| Трин (Глобальн)         | $\mathbf{\overline{\mathbf{O}}}$ |
|                         |                                  |

Переключитесь в раздел Карты и вызовите дополнительное меню, нажмите кнопку Редактировать наложение.

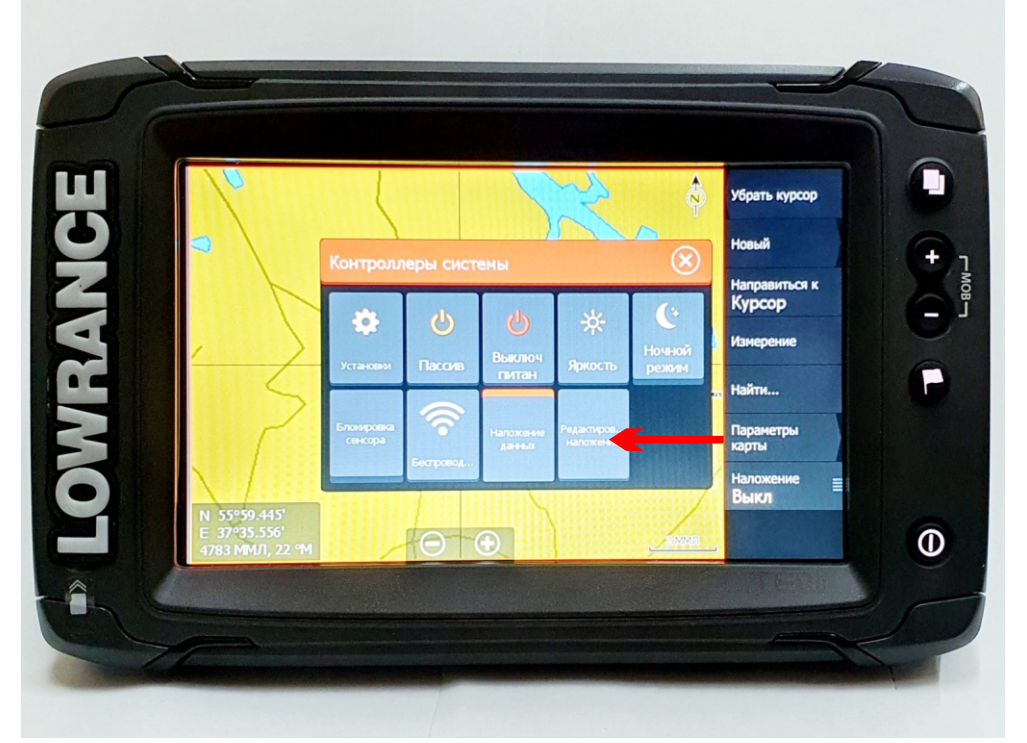

## Нажмите кнопку Добавить

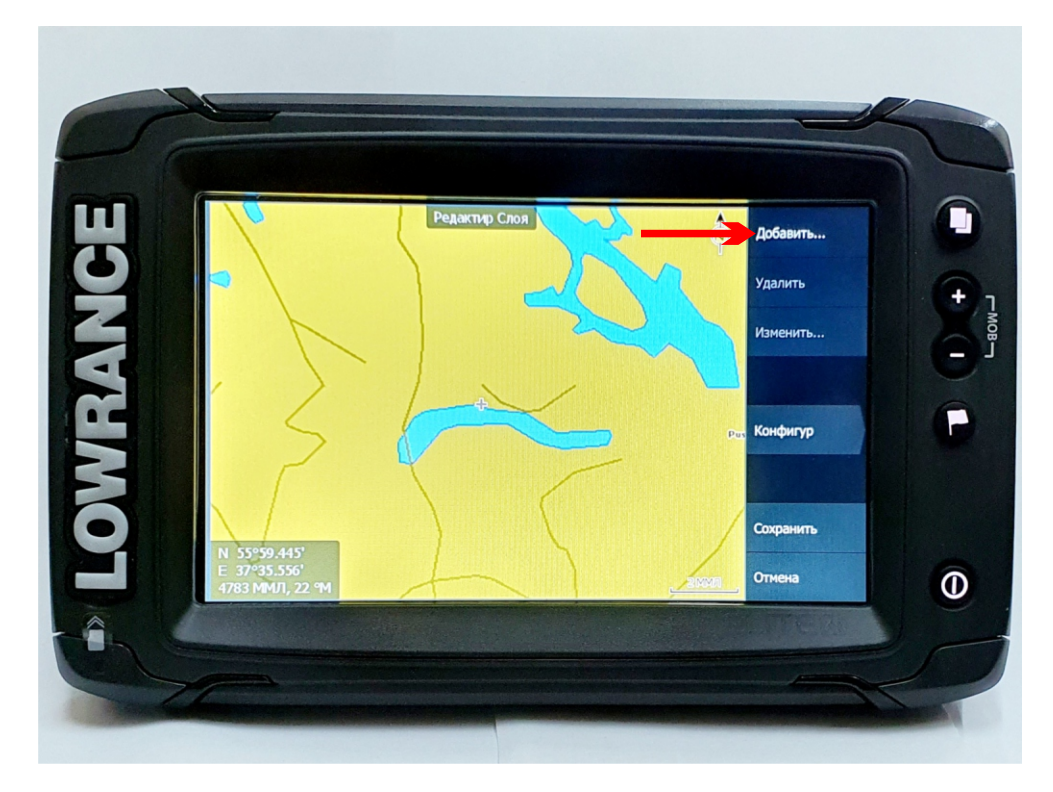

Отметьте галочкой параметр, который должен быть выведен на экран картплоттера и закройте окно выбора параметров.

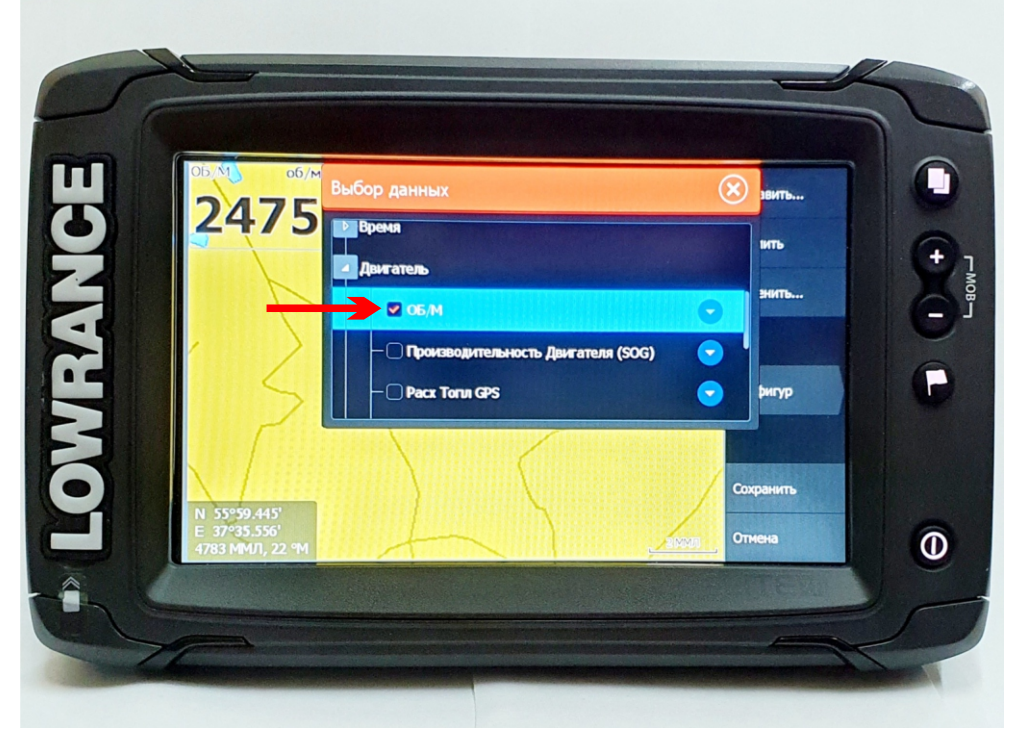

Нажмите кнопку Сохранить для запоминания внесенных настроек.

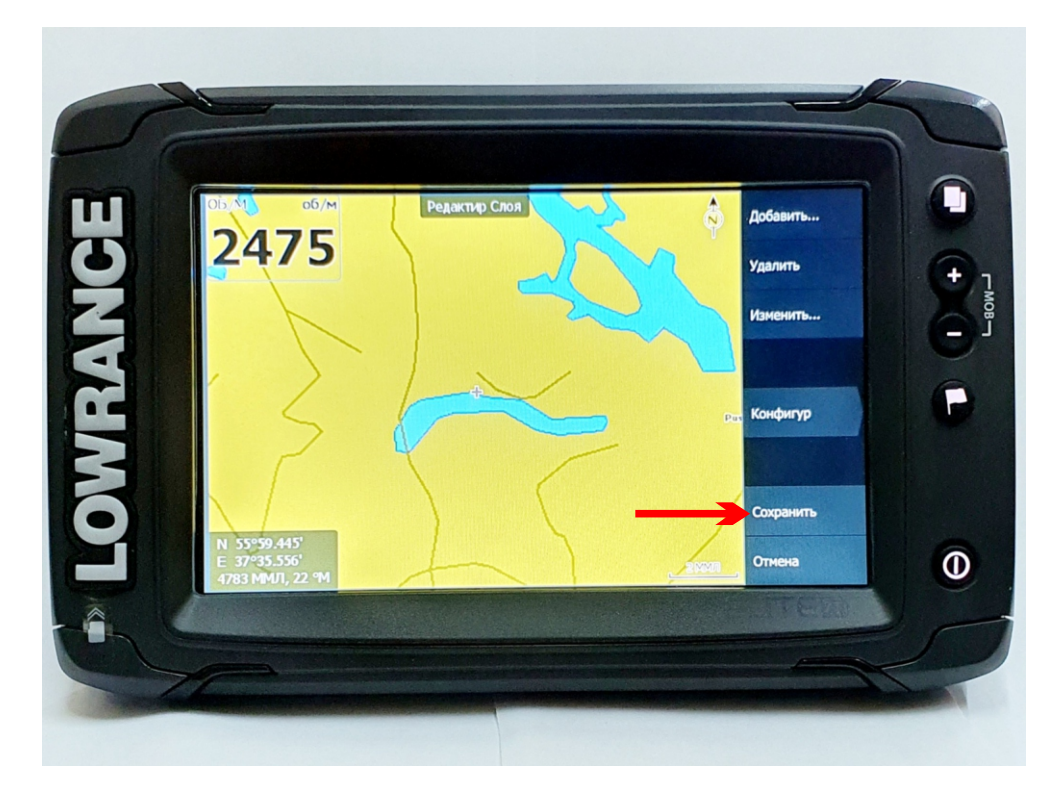

Используя вышеприведенную инструкцию, можно вывести на экран несколько параметров, транслируемых бортовым компьютером Multitronics.

## Для настройки картплоттеров других моделей, отличающихся от приведенной в данной инструкции, следуйте руководству пользователя своего картплоттера.